# Configuration du VPN d'accès distant FTD avec MSCHAPv2 sur RADIUS

## Contenu

Introduction Conditions préalables Conditions requises Components Used Informations générales Configuration Diagramme du réseau Configuration du VPN RA avec authentification AAA/RADIUS via FMC Configurer ISE pour prendre en charge MS-CHAPv2 en tant que protocole d'authentification Vérification Dépannage

# Introduction

Ce document décrit comment activer Microsoft Challenge Handshake Authentication Protocol version 2 (MS-CHAPv2) en tant que méthode d'authentification via Firepower Management Center (FMC) pour les clients VPN d'accès distant avec authentification RADIUS (Remote Authentication Dial-In User Service).

# Conditions préalables

#### **Conditions requises**

Cisco vous recommande de prendre connaissance des rubriques suivantes :

- Firepower Threat Defense (FTD)
- Firepower Management Center (FMC)
- Identity Services Engine (ISE)
- Client de mobilité sécurisée Cisco AnyConnect
- protocole RADIUS

#### **Components Used**

Les informations contenues dans ce document sont basées sur les versions de logiciel suivantes :

- FMCv 7.0.0 (build 94)
- FTDv 7.0.0 (build 94)
- ISE 2.7.0.356

- AnyConnect 4.10.02086
- Windows 10 Pro

The information in this document was created from the devices in a specific lab environment. All of the devices used in this document started with a cleared (default) configuration. Si votre réseau est en ligne, assurez-vous de bien comprendre l'incidence possible des commandes.

# Informations générales

Par défaut, FTD utilise le protocole PAP (Password Authentication Protocol) comme méthode d'authentification avec les serveurs RADIUS pour les connexions VPN AnyConnect.

Le protocole PAP fournit une méthode simple permettant aux utilisateurs d'établir leur identité à l'aide d'un échange en deux étapes. Le mot de passe PAP est chiffré avec un secret partagé et est le protocole d'authentification le moins sophistiqué. Le protocole PAP n'est pas une méthode d'authentification puissante car il offre peu de protection contre les attaques répétées par essais et erreurs.

L'authentification MS-CHAPv2 introduit l'authentification mutuelle entre homologues et une fonction de modification du mot de passe.

Afin d'activer MS-CHAPv2 comme protocole utilisé entre l'ASA et le serveur RADIUS pour une connexion VPN, la gestion des mots de passe doit être activée dans le profil de connexion. L'activation de la gestion des mots de passe génère une demande d'authentification MS-CHAPv2 du FTD au serveur RADIUS.

## Configuration

#### Diagramme du réseau

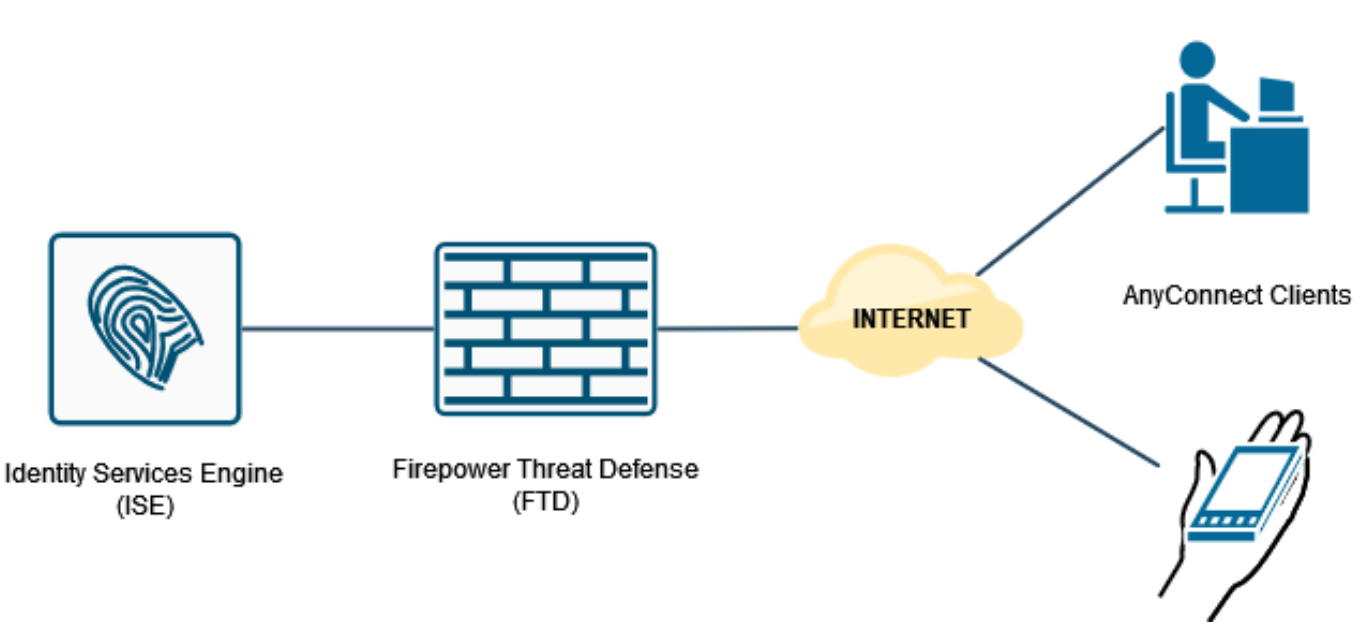

#### Configuration du VPN RA avec authentification AAA/RADIUS via FMC

Pour une procédure pas à pas, reportez-vous à ce document et à cette vidéo :

- <u>Configuration VPN d'accès à distance AnyConnect sur FTD</u>
- <u>Configuration AnyConnect initiale pour FTD géré par FMC</u>

Étape 1. Une fois le VPN d'accès à distance configuré, accédez à **Périphériques > Accès à distance**, modifiez le profil de connexion nouvellement créé, puis accédez à l'onglet **AAA**.

| Hindly Firepower Management Center Overview Analysis Devices / VPN / Edit Connection Profile | Policies Devices Objects AMP                                                                  | Intelligence                                                   | Deploy Q, 🧬 🗘 😝 admin •                       |
|----------------------------------------------------------------------------------------------|-----------------------------------------------------------------------------------------------|----------------------------------------------------------------|-----------------------------------------------|
| RA_VPN                                                                                       |                                                                                               |                                                                | Sive Cancel                                   |
| Enter Description                                                                            |                                                                                               |                                                                |                                               |
|                                                                                              |                                                                                               |                                                                | Post Association                              |
| Connection Profile Access Interfaces Advanced                                                |                                                                                               |                                                                | Local Heart, None Ughamic Access Policy, None |
|                                                                                              |                                                                                               | Edit Connection Profile                                        | +                                             |
| Name                                                                                         | AAA                                                                                           |                                                                |                                               |
|                                                                                              | Authentication: None                                                                          | Connection Profile:* RA_VPN                                    |                                               |
| DefaultWEBVPNGroup                                                                           | Authorization: None<br>Accounting: None                                                       | Group Policy.* DttGrpPolicy + +                                | /1                                            |
| RA_VPN                                                                                       | Authentication: ISE_Server (RADIUS)<br>Authorization: ISE_Server (RADIUS)<br>Accounting: None | Client Address Assignment AAA Aliases                          | D                                             |
|                                                                                              |                                                                                               | Authentication                                                 |                                               |
|                                                                                              |                                                                                               | Authentication Method: AAA Only *                              |                                               |
|                                                                                              |                                                                                               | Authentication Server: ISE_Server (RADIUS) +                   |                                               |
|                                                                                              |                                                                                               | Fallback to LOCAL Authentication                               |                                               |
|                                                                                              |                                                                                               | Use secondary authentication                                   |                                               |
|                                                                                              |                                                                                               | Authorization                                                  |                                               |
|                                                                                              |                                                                                               | Authorization Server: Use same authentication server *         |                                               |
|                                                                                              |                                                                                               | Allow connection only if user exists in authorization database |                                               |
|                                                                                              |                                                                                               | Accounting Server:                                             |                                               |
|                                                                                              |                                                                                               | Advanced Settings                                              |                                               |
|                                                                                              |                                                                                               |                                                                |                                               |
|                                                                                              |                                                                                               | Cancel                                                         |                                               |
|                                                                                              |                                                                                               |                                                                |                                               |
|                                                                                              |                                                                                               |                                                                |                                               |
|                                                                                              |                                                                                               |                                                                |                                               |
|                                                                                              |                                                                                               |                                                                |                                               |
|                                                                                              |                                                                                               |                                                                |                                               |
|                                                                                              |                                                                                               |                                                                |                                               |

Développez la section **Paramètres avancés** et activez la case à cocher **Activer la gestion des mots de passe**. Click **Save**.

| Gisco Devices / VPN / Edit Connection Profile     Overview Analysis P | olicies Devices Objects AMP                                                                   | Intelligence                                        | Deploy Q 💕 🗘 😝 admin •                                         |
|-----------------------------------------------------------------------|-----------------------------------------------------------------------------------------------|-----------------------------------------------------|----------------------------------------------------------------|
| RA_VPN                                                                |                                                                                               |                                                     | Save Cancel                                                    |
| Enter Description Connection Profile Access Interfaces Advanced       |                                                                                               | Local                                               | Policy Assignments (1) Realm: None Dynamic Access Policy: None |
|                                                                       |                                                                                               | Edit Connection Profile                             | +                                                              |
| Name                                                                  | АЛА                                                                                           | Connection Profile.* RA_VPN                         |                                                                |
| DefaultWEBVPNOroup                                                    | Authentication: None<br>Authorization: None<br>Accounting: None                               | Group Policy.* DthOrpPolicy + +                     | /i                                                             |
| RA_VPN                                                                | Authentication: ISE_Server (RADIUS)<br>Authorization: ISE_Server (RADIUS)<br>Accounting: None | Eff Grup Puky Client Address Assignment AAA Aliases | /i                                                             |
|                                                                       |                                                                                               | Curce Plasmed sufferitions                          |                                                                |

Enregistrer et déployer.

| CISCO Devices / VPN / Edit Connection Profile Overview Analysis Pr | olicies Devices Objects AMP Intelligence                                                      |                   | Deploy 🔍 🧬 🌣 😝 admin •        |
|--------------------------------------------------------------------|-----------------------------------------------------------------------------------------------|-------------------|-------------------------------|
| RA_VPN                                                             |                                                                                               | You have          | e unsaved changes Save Cancel |
| Enter Description                                                  |                                                                                               |                   | Balley Barlander (B)          |
| Connection Profile Access Interfaces Advanced                      |                                                                                               | Local Realm: None | Dynamic Access Policy: None   |
|                                                                    |                                                                                               |                   |                               |
|                                                                    |                                                                                               |                   | +                             |
| Name                                                               | AAA                                                                                           | Group Policy      |                               |
| DefaultWEBVPHOroup                                                 | Authentication: None<br>Authentication: None<br>Accounting: None                              | Pa DR0rpPolicy    | /1                            |
| RA_VPN                                                             | Authentication: (EE_Server (RADRUS)<br>Authonization: ISE_Server (RADRUS)<br>Accounting: Norm | Pa DR0rpPolicy    | /1                            |

La configuration VPN d'accès à distance sur l'interface de ligne de commande FTD est la suivante :

```
ip local pool AC_Pool 10.0.50.1-10.0.50.100 mask 255.255.255.0
interface GigabitEthernet0/0
nameif Outside_Int
security-level 0
ip address 192.168.0.100 255.255.255.0
aaa-server ISE_Server protocol radius
aaa-server ISE_Server host 172.16.0.8
key *****
authentication-port 1812
accounting-port 1813
crypto ca trustpoint RAVPN_Self-Signed_Cert
enrollment self
fqdn none
subject-name CN=192.168.0.100
keypair <Default-RSA-Key>
crl configure
ssl trust-point RAVPN_Self-Signed_Cert
webvpn
enable Outside_Int
http-headers
hsts-server
enable
max-age 31536000
include-sub-domains
no preload
hsts-client
enable
x-content-type-options
x-xss-protection
content-security-policy
anyconnect image disk0:/csm/anyconnect-win-4.10.02086-webdeploy-k9.pkg 1 regex "Windows"
anyconnect enable
tunnel-group-list enable
cache
no disable
error-recovery disable
group-policy DfltGrpPolicy attributes
vpn-tunnel-protocol ikev2 ssl-client
user-authentication-idle-timeout none
webvpn
anyconnect keep-installer none
anyconnect modules value none
anyconnect ask none default anyconnect
```

```
http-comp none
activex-relay disable
file-entry disable
file-browsing disable
url-entry disable
deny-message none
```

group-alias RA\_VPN enable

tunnel-group RA\_VPN type remote-access tunnel-group RA\_VPN general-attributes address-pool AC\_Pool authentication-server-group ISE\_Server password-management tunnel-group RA\_VPN webvpn-attributes

# Configurer ISE pour prendre en charge MS-CHAPv2 en tant que protocole d'authentification

On suppose que :

- 1. Le FTD est déjà ajouté en tant que périphérique réseau sur ISE afin de pouvoir traiter les demandes d'accès RADIUS à partir du FTD.
- 2. Au moins un utilisateur est disponible pour ISE pour authentifier le client AnyConnect.

Étape 2. Accédez à **Policy > Policy Sets** et recherchez la stratégie **Allowed Protocols** associée au Policy Set où vos utilisateurs AnyConnect sont authentifiés. Dans cet exemple, un seul ensemble de stratégies est présent, de sorte que la stratégie en question est *Accès réseau par défaut*.

| ence     identity Services Engine     Home     Context Visibility     Operations                                                              | Policy     Administration  | * Work Centers                             |                         |                      | License Warning 🔺           | 4 0 o 0 <u>^</u> |
|----------------------------------------------------------------------------------------------------|----------------------------|--------------------------------------------|-------------------------|----------------------|-----------------------------|------------------|
| Summary Endpoints Quests Vulnerability Threat                                                                                                 | Pulicy Sets                | Profiling                                  |                         |                      |                             | Ø -              |
| METRICS                                                                                                    | Policy Elements            | Client Provisioning                        |                         |                      |                             | - ø              |
| Total Endpoints   Active Endpoint                                                                                                    | Conditional<br>Conditional | Anomalous Behavior @                       | Authenticated Guests () | BYOD Endpoints   Cor | mpliance 0                  |                  |
| ⊆ <b>1</b> <sup>2</sup> <b>1</b> ,                                                                                                    |                            |                                            | 0                       | 0 0%                 | 0                           |                  |
| AUTHENTICATIONS 0                                                                                                    | Φσ×                        | NETWORK DEVICES  Device Name Type Location | 6 0 X                   | ENDPOINTS O          |                             | ₽ ¤ ×            |
| interusers: [100%]                                                                                                    |                            | drivea5506: [50%]                          | drived_7.0; [50%]       | workstations: [100%] |                             |                  |
| II BYOD ENDPOINTS €                                                                                                    | ΒQX                        | II ALARMS 0                                | a o x                   | II SYSTEM SUMMARY 0  |                             | e o x            |
| Tge Prote                                                                                                    |                            | Severity Name Occu Last Occurr             | ed                      | 1 node(s)            |                             | AI - 24HR -      |
| No data available.                                                                                                    |                            | w Name                                     |                         | 💿 📑 driverap-ISE-2-7 |                             |                  |
|                                                                                                    |                            | Feeching data from server                  |                         | No da                | a available                 |                  |
| https://10.31.124.31:6012/admin/#policy/policy_grouping_new                                                                                   |                            |                                            |                         |                      |                             |                  |
| -devils. Identity Senices Engine ноле + Contact Visibility + Operations<br>Policy Sets Profiling Posure Client Provisioning + Policy Elements | Policy      Administration | * Work Centers                             |                         |                      | License Warning             | <u> </u>         |
| Policy Sets                                                                                                    |                            |                                            |                         |                      | Reset Policyset Hitcour     | ts Reset Save    |
| Status Policy Set Name Description                                                                                                    | Conditions                 |                                            |                         | Allowed Proto        | cols / Server Sequence Hits | Actions View     |
| Search                                                                                                    |                            |                                            |                         |                      |                             |                  |
|                                                                                                    |                            | +                                          |                         |                      |                             |                  |
| Default Default policy set                                                                                                    |                            |                                            |                         | Default Netwo        | R Access # * + 24           | • >              |
|                                                                                                    |                            |                                            |                         |                      |                             |                  |

Étape 3. Accédez à Stratégie > Eléments de stratégie > Résultats. Sous Authentication > Allowed Protocols, sélectionnez et modifiez Default Network Access.

| Identity Services Engine         | Home + Context Visibility + Operations                                          | Policy     Administration     Work    | Centers        | License Warring 🔺                               | Q 0 0 0                | o - |
|----------------------------------|---------------------------------------------------------------------------------|---------------------------------------|----------------|-------------------------------------------------|------------------------|-----|
| Policy Sets Profiling Posture    | Client Provisioning + Policy Elements                                           | Policy Sets Profi                     | ling           |                                                 |                        |     |
|                                  |                                                                                 | Posture Clier                         | t Provisioning |                                                 |                        |     |
| Policy Sets                      |                                                                                 | Policy Elements                       |                | Reset Policyset Hitcounts                       |                        |     |
| + Otabus Dation Date             | lama Description                                                                | Conditions                            |                | Alternal Destantia / Desser Destantia / Miles 4 | view View              |     |
| o status Policy Set P            | vame Description                                                                | Results                               |                | Allowed Protocols / Server Sequence Price A     | coons view             |     |
| Search                           |                                                                                 |                                       |                |                                                 |                        |     |
|                                  |                                                                                 |                                       |                | +                                               |                        |     |
| (P) Default                      | Default policy set                                                              |                                       |                | Default Network Access # * + + 24               | • •                    |     |
| •                                |                                                                                 |                                       |                |                                                 |                        |     |
|                                  |                                                                                 |                                       |                |                                                 |                        |     |
|                                  |                                                                                 |                                       |                |                                                 |                        |     |
|                                  |                                                                                 |                                       |                |                                                 |                        |     |
|                                  |                                                                                 |                                       |                |                                                 |                        |     |
|                                  |                                                                                 |                                       |                |                                                 |                        |     |
| cisco Identity Services Engine   | Home Context Visibility Operations                                              | Policy     Administration     Work    | Centers        | Lisense Warning 🛕                               | A 🔍 o 🤤                | o.  |
| Policy Sets Profiling Posture    | Client Provisioning Policy Elements                                             |                                       |                |                                                 |                        |     |
| Dictionaries + Conditions + Resu | -15 C                                                                           |                                       |                |                                                 |                        |     |
|                                  |                                                                                 |                                       |                |                                                 |                        |     |
| * Authentication                 | Allowed Protocols Services<br>For Policy Export go to Administration > System > | Backup & Restore > Policy Export Page |                |                                                 |                        |     |
| Allowed Protocols                | _                                                                               |                                       |                |                                                 | Gelected 1   Total 1 🧐 | £   |
| + Authorization                  | ✓ Edit - Add ≥ Duplicate X Delete                                               |                                       |                | Show AI                                         | V                      | ő   |
|                                  | Service Name   Description                                                      | 54                                    |                |                                                 |                        |     |
| + Profiling                      | Certault Network Access Default A                                               | Klowed Protocol Service               |                |                                                 |                        |     |

Assurez-vous que la case **Allow MS-CHAPv2** est cochée. Faites défiler jusqu'en bas et **enregistrez**-le.

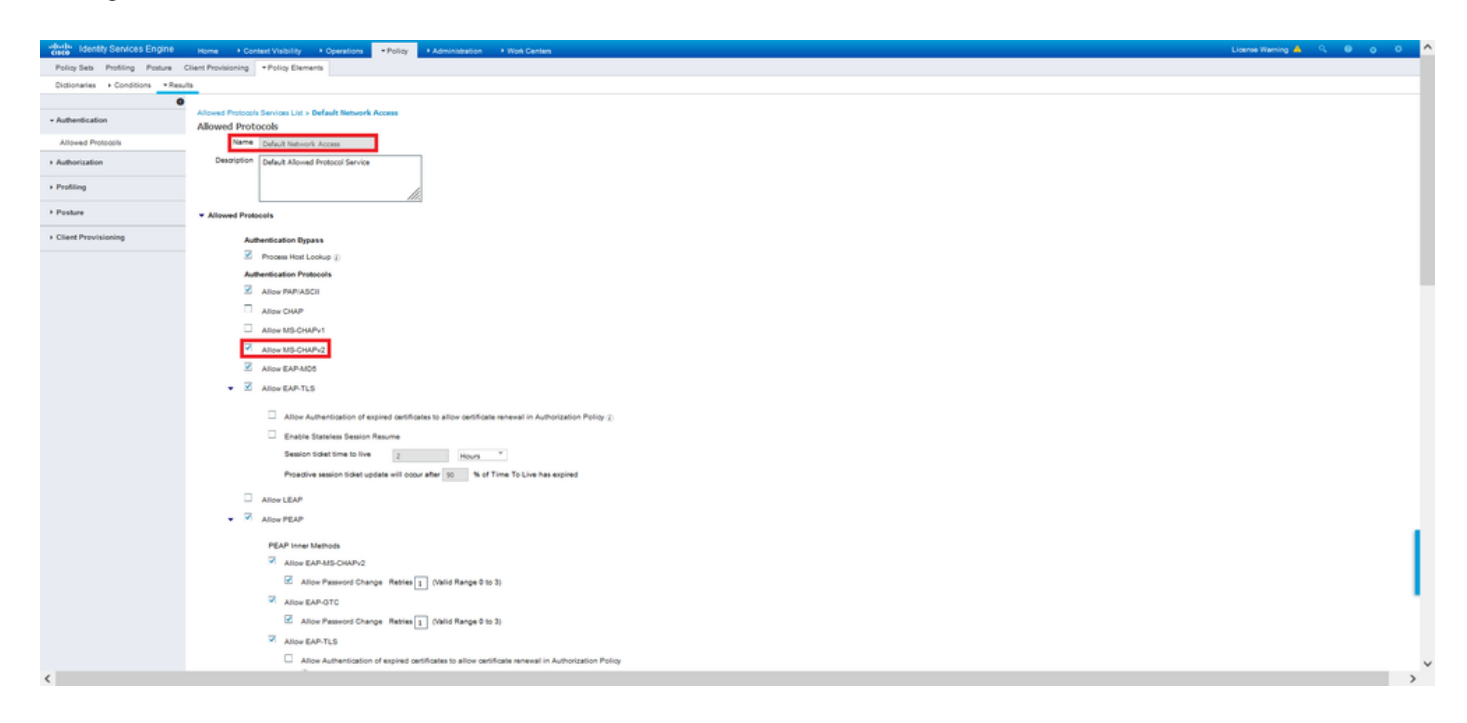

# Vérification

Accédez à la machine cliente sur laquelle le client Cisco AnyConnect Secure Mobility est installé. Connectez-vous à la tête de réseau FTD (un ordinateur Windows est utilisé dans cet exemple) et saisissez les informations d'identification de l'utilisateur.

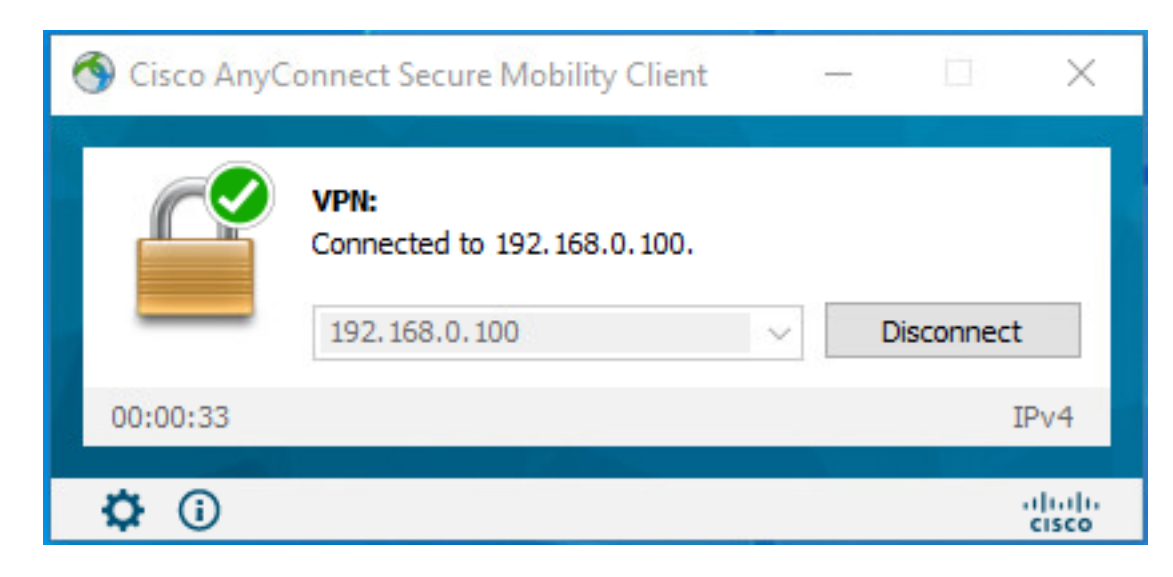

Les journaux en direct RADIUS sur ISE montrent :

| dentity Services Engine       |                                     |                                                                                                    |
|-------------------------------|-------------------------------------|----------------------------------------------------------------------------------------------------|
|                               |                                     |                                                                                                    |
| Verview                       |                                     | Steps                                                                                                    |
| Event                         | \$300 Authentication successful     | 11001 Received RADIUS Access-Request                                                                                 |
|                               |                                     | 11917 RADIUS created a new session                                                                                   |
| Usemame                       | user1                               | 15049 Evaluating Policy Group                                                                                        |
| Endpoint Id                   | 00.50 56.96.46.6F (B)               | 1000 Evaluating Service Selection Policy                                                                             |
| Endpoint Profile              | Windows10-Workstation               | 10041 (paralog) Dentity Printy<br>10042 - Overside PRO, Neurophical English Read Section 2010                        |
|                               |                                     | 10VHP superior I'm - Hermanian Industria (Balance) (1) (1) (1) (1) (1) (1) (1) (1) (1) (1                            |
| Authentication Policy         | Default >> Default                  | 15013 Saladad Salada Unana Unan                                                                                      |
| Authorization Policy          | Default >> Static IP Address User 1 | 24219 Looking up User in Internal Users IDStore - user1                                                              |
| Authorization Result          | StatidPaddressUser1                 | 24212 Found User in Internal Users IOStore                                                                           |
|                               |                                     | 22037 Authentication Passed                                                                                          |
|                               |                                     | 24/15 JEE has not onfineed locally previous successful machine<br>24/15 Automatication for water in Adverse Desetory |
| Authentication Details        |                                     | 10036 Evaluating Authorization Policy                                                                                |
|                               |                                     | 24209 Looking up Endpoint in Internal Endpoints (OStore - user1                                                      |
| Source Timestamp              | 2021-09-28 00:06:02:94              | 24211 Found Endpoint in Internal Endpoint IDStore                                                                    |
| eceived Timestamp             | 2021-09-28 00.00.02.94              | 15041 Queried PIP - Radius User-Name                                                                                 |
|                               |                                     | 16016 Selected Authorization Profile - StatictPaddessUser1                                                           |
| Policy Server                 | driverap-ISE-2-7                    | 22081 Max sessions policy passed                                                                                     |
| Event                         | 5200 Authentication succeeded       | 22080 New accounting session created in Session cache                                                                |
| Username                      | usert                               | 11002 Returned RADUS Access-Accept                                                                                   |
| User Type                     | User                                |                                                                                                    |
| Endpoint Id                   | 00.50.50.90.40.0F                   |                                                                                                    |
| Calling Station M             | 102 148 0 101                       |                                                                                                    |
| carring exacts of             |                                     |                                                                                                    |
| Endpoint Protile              | minuous re-monstation               |                                                                                                    |
| Authentication Identity Store | Internal Users                      |                                                                                                    |
| Identity Group                | Workstation                         |                                                                                                    |
| Audit Session Id              | d2a300840000e00081525o49            |                                                                                                    |
| Authentication Method         | MSCHAPV2                            |                                                                                                    |
| Authentication Protocol       | MSCHAPV2                            |                                                                                                    |
| Network Device                | DRIVERAP_FTD_7.0                    |                                                                                                    |
| Device Type                   | All Device Types                    |                                                                                                    |
| Location                      | All Locations                       |                                                                                                    |
|                               |                                     |                                                                                                    |

deale Identity Services Engine

| NAS Port Type                            | litual                                                                                                    |
|------------------------------------------|----------------------------------------------------------------------------------------------------|
| Authorization Profile                    | StatidPaddressUser1                                                                                                    |
| Response Time                            | 231 milliseconds                                                                                                    |
| 2                                        |                                                                                                    |
| Other Attributes                         |                                                                                                    |
| ConfigVersionId                          | 547                                                                                                    |
| DestinationPort                          | 10.12                                                                                                    |
| Protocol                                 | Radus                                                                                                    |
| NAS-Port                                 | 57344                                                                                                    |
| Tunnel-Client-Endpoint                   | (tag=0) 192.108.0.101                                                                                                    |
| MS-CHAP-Challenge                        | 014f04 tt 45 bf 4f 5b 4d b6 97.1b b7.5e e8 c8                                                                                                    |
| MS-CHAP2-Response                        | 00 00 65 da ab 20 e4 45 ft 12 f7 6c 20 dc at 19 45 a9 00 00 00 00 00 00 00<br>00 00 00 06 4f 29 52 90 5a 2c e1 d9 e7 50 3c to Ba 73 32 a9 5d b4 27 bb<br>5d 99 |
| CVPN3000/ASA/PD/7x-Tunnel-<br>Group-Name | RA_VPN                                                                                                    |
| NetworkDeviceProfileId                   | b0099505-3150-4215-a80a-6753645b/58o                                                                                                    |
| IsThirdPartyDeviceFlow                   | false                                                                                                    |
| CVPN3000/ASA/PDC7x-Client-Type           | 2                                                                                                    |
| AcsSessionID                             | driverap-ISE-2-7/417494978/25                                                                                                    |
| SelectedAuthenticationIdentityStore      | a Internal Users                                                                                                    |
| SelectedAuthenticationIdentityStores     | AILAD_Join_Points                                                                                                    |
| SelectedAuthenticationIdentityStore      | a Quest Users                                                                                                    |
| Authentication Status                    | AuthenticationPassed                                                                                                    |
| IdentityPolicyMatchedRule                | Default                                                                                                    |
| AuthorizationPolicyMatchedRule           | Static IP Address User 1                                                                                                    |
| 1SEPolicySettlame                        | Default                                                                                                    |
| Identity Selection/MatchedRule           | Default                                                                                                    |
| DTLS Support                             | Uhingwn                                                                                                    |
| HostidentityGroup                        | Endpoint Identity Groups Profiled Workstation                                                                                                    |
| Network Device Profile                   | Cisco                                                                                                    |

| MS-CHAP2-Success  | 00 53.3d 33.30 30 33.46 33.30 37.38 34.42 43.46 32 33.46 41.31 39 37 3<br>32.44 45 39 30 39 44 41 35 37 31 36 44 35 41 43 45 43 41                                                                                                    |
|-------------------|----------------------------------------------------------------------------------------------------|
| cisco-av-pair     | profile-name=Windows10-Workstation                                                                                                    |
| Class             | CACS (0x800540000x00081525x49 driverap-ISE-2-7/417494975/25                                                                                                    |
| Framed-IP-Address | 10.0.50.101                                                                                                    |
| esult             |                                                                                                    |
| CiscoAVPair       | Internetissing platforms recorded 41 st<br>methods and spatial and spatial and spatial and spatial<br>methods and spatial and spatial and spatial filterates. If 2028,<br>methods and spatial and spatial filterates and spatial<br>global State Spatial and spatial and spatial and spatial<br>methods and spatial and spatial and spatial and spatial<br>spatial and spatial and spatial and spatial and spatial<br>spatial and spatial and spatial and spatial and spatial<br>spatial and spatial and spatial and spatial and spatial<br>spatial and spatial and spatial and spatial and spatial<br>spatial and spatial and spatial and spatial and spatial<br>spatial and spatial and spatial and spatial and spatial<br>spatial and spatial and spatial and spatial and spatial and spatial<br>spatial and spatial and spatial and spatial and spatial and spatial<br>spatial and spatial and spatial and spatial and spatial and spatial and spatial<br>spatial and spatial and spatial and spatial and spatial and spatial and spatial<br>spatial and spatial and spatial and spatial and spatial and spatial and spatial and spatial<br>spatial and spatial and spat |
| Called-Station-ID | 192, 108.0. 100<br>mdm/dvvice-platformwein,                                                                                                    |
| CPMSessionID      | c0a800540000e00051525e49                                                                                                    |
| Device IP Address | 192.168.0.100                                                                                                    |
| RADIUS Username   | user1                                                                                                    |
| EnableFlag        | Enabled                                                                                                    |
| IP SEC            | IPSEC#s IPSEC Device#No                                                                                                    |
| Device Type       | Device Type#All Device Types                                                                                                    |

**Remarque** : la commande **test aaa-server authentication** utilise toujours PAP pour envoyer des requêtes d'authentification au serveur RADIUS, il n'y a aucun moyen de forcer le parefeu à utiliser MS-CHAPv2 avec cette commande.

#### firepower# test aaa-server authentication ISE\_Server host 172.16.0.8 username user1 password XXXXXX INFORMATIONS : Tentative de test d'authentification sur l'adresse IP (172.16.0.8) (déli

INFORMATIONS : Tentative de test d'authentification sur l'adresse IP (172.16.0.8) (délai d'attente : 12 secondes) INFORMATIONS : Authentification réussie

**Note**: Ne modifiez pas **les attributs ppp-group tunnel** via Flex-config, car cela n'a aucun effet sur les protocoles d'authentification négociés sur RADIUS pour les connexions VPN AnyConnect (SSL et IPSec).

#### tunnel-group RA\_VPN ppp-attribute

no authentication pap authentication chap authentication ms-chap-v1 no authentication ms-chap-v2 no authentication eap-proxy

# Dépannage

Cette section fournit les informations que vous pouvez utiliser pour dépanner votre configuration.

Sur FTD :

• debug radius all

Sur ISE :

• Journaux en direct RADIUS